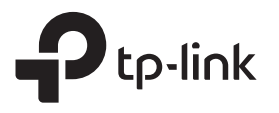

# 빠른 설치 안내서

범위 확장기

### RE305

설치 비디오 보기 

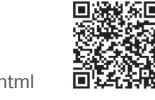

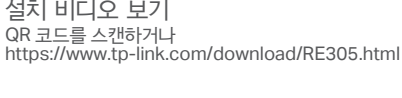

#### 설정 2

아래 방법 중 하나를 사용하여 익스텐더를 설정하세요.

### 방법 1 : Tether 앱 이용하기

1. 최신 Tether 앱을 다운로드하십시오.

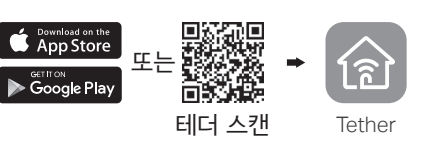

2. 스마트 폰을 확장기의 네트워크 TP-Link\_Extender에 연결합니다.

참고: TP-Link\_Extender를 찾을 수 없다면, FAQ>Q3에 따라 익스텐더를 재설정하세요.

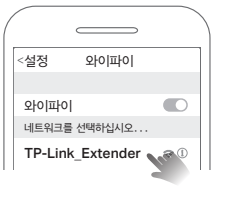

3. Tether 앱을 실행하고 확장기를 선택하십시오. 로그인 할 암호를 만드십시오.

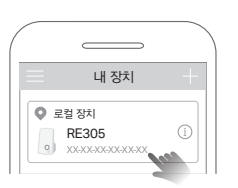

4. 앱 지침에 따라 설정을 완료하십시오. Signal LED가 깜빡이다가 멈추게 되면 공유기에 성공적으로 연결되었음을 나타냅니다.

참고 : LED가 켜지지 않으면 FAQ> Q2를 참조하십시오.

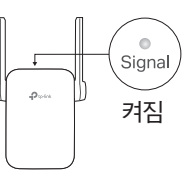

참고 : 로그인 창이 나타나지 않으면 FAQ> Q1을 참조하십시오. http://tplinkrepeater.net 암호를 생성하십시오 ≫ 비밀번층 확인

http://tplinkrepeater.net 또는 http://192.168.0.254

를 입력하십시오. 로그인 할암호를 만드십시오.

3. 웹 지시 사항에 따라 설정을 완료하십시오. Signal LED가 깜빡이다가 멈추게 되면 공유기에 성공적으로 연결되었음을 나타냅니다.

방법 2:웹 브라우저 이용하기

\* 연결 가능

무선 네트워크 연결

☑ 자동 연결

2. 웹 브라우저를 실행하고 검색 주소창에

TP-Link Extender

익스텐더를 재설정하세요.

1. 컴퓨터 또는 스마트 폰을 확장기의 네트워크 인

경우, 이더넷 케이블이 있다면 연결 해제하십시오.

**참고: TP-Link\_Extender**를 찾을 수 없다면, **FAQ>Q3** 에 따라

4

лđ

연결

a∰

참고 : LED가 켜지지 않으면 FAQ> Q2를 참조하십시오.

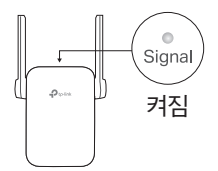

### 방법 3 : WPS 버튼 이용하기

Ctp-lin

1. 공유기의 WPS 버튼을 누릅니다.

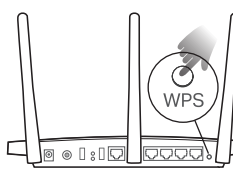

WPS 버튼은 다음 중 하나처럼 보일 수 있습니다. WPS 0 () ()

•

Power

켜짐

2. 2 분 안에 Extender의 WPS 버튼을 1 초 동안 누릅니다. Signal LED의 깜박임이 멈추면 성공적으로 연결되었음을 나타냅니다.

참고 : LED가 켜지지 않으면 다시 시도하거나 방법 1 또는 2를 사용하십시오.

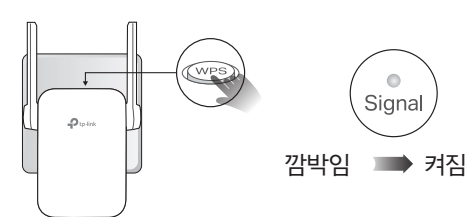

3. 확장기가 듀얼 밴드 공유기에 연결되어 있으면 위의 단계와 2 단계를 반복하여 다른 밴드에 연결하십시오.

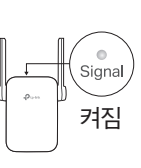

**확장 된 네트워크 이름:** 끝에 \_EXT가있는 공유기의 네트워크 이름 암호 : 급\_\_\_\_ 공유기와 동일 참고: 확장 네트워크 이름을 변경하려면 뒷면 페이지의 **익스텐더 관리하기를** 참조하십시오.

- 1. 공유기와 Wi-Fi 데드 존 사이의 중간 정도에 확장기를 연결하십시오. 선택한 위치는 공유기 범위 내에 있어야합니다.
- 2. Signal LED가 파란색으로 멈출 때까지 약 2 분 동안 기다리십시오. 그렇지 않은 경우, 확장기를 공유기에 가까이 배치하여 신호 품질을 향상 시키십시오.

팁: 보다 직관적인 위치 도우미의 경우 Tether 앱을 통해 확장기 설정에 진입하고 도구〉 위치 도우미로 이동하십시오.

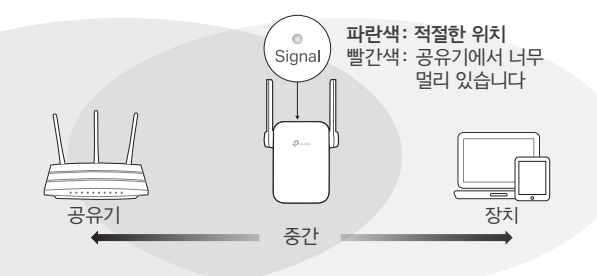

#### 맘껏 누리세요! $(\cdot \cdot)$

무선 또는 이더넷 케이블을 통해 익스텐더에 장치를 연결하여 인터넷을 사용할 수 있습니다.

팁: 기존 유선 네트워크를 무선 네트워크로 변환하는 용도로써 익스텐더를 액세스 포인트 모드로 변경하여 설정할 수 있습니다. 자세한 내용은 https://www.tp-link.com/support/ 의 사용 설명서를 참조하세요.

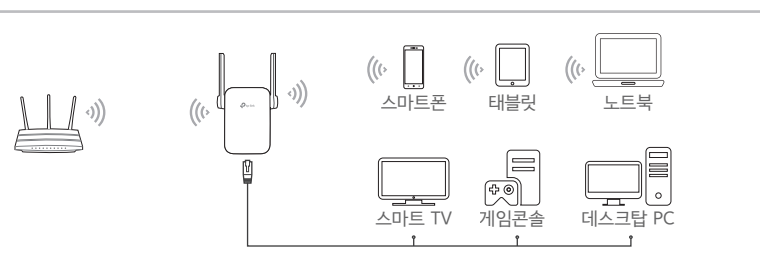

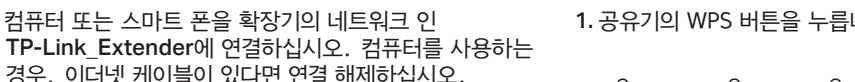

확장기를 공유기 옆의 전원 콘센트에 연결하십시오. 전원 LED 가 켜질 때까지

다음

전원 켜짐

기다리십시오.

## 익스텐더 관리하기

LED 설명

설치가 완료된 후 아래 방법 중 하나를 통해 익스텐더를 관리 할 수 있습니다.

참고 : 확장기와 공유기가 동일한 네트워크 이름을 사용하는 경우 방법 1을 사용하는 것이 좋습니다.

#### 방법 1 : Tether 앱 이용하기

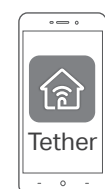

스마트 폰을 확장기 또는 공유기의 네트워크에 연결합니다.
Tether 앱을 실행하고 확장기를 선택한 다음 로그인하십시오.
필요에 따라 익스텐더를 관리하세요.

#### 방법 2:웹 브라우저 이용하기

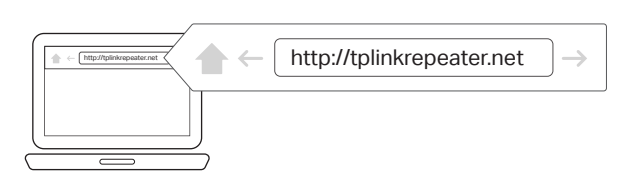

- 1. 컴퓨터 또는 스마트 폰을 확장기의 네트워크에 연결하십시오. 컴퓨터를 사용하는 경우, 이더넷 케이블이 있다면 연결 해제하십시오.
- 2. 웹 브라우저를 시작하고 검색 주소창에 http://tplinkrepeater.net을 입력 한 다음 로그인하십시오.

**참고** : 로그인 창이 나타나지 않으면 FAQ> Q1을 참조하십시오.

3. 필요에 따라 익스텐더를 관리하세요.

| Ptp-link | Power | •<br>Signal | •<br>2.4GHz | •<br>5GHz |
|----------|-------|-------------|-------------|-----------|
|          |       |             |             |           |

| -              | LED      | 상태                                           | 표시 (범위 확장 모드 용)                                           |  |  |
|----------------|----------|----------------------------------------------|-----------------------------------------------------------|--|--|
|                | Power    | 켜기 / 끄기                                      | 익스텐더가 켜져 있거나 꺼져 있습니다.                                     |  |  |
|                | (파워)     | 깜박임                                          | 시스템이 시작 중이거나 펌웨어 업그레이드가 진행<br>중입니다.                       |  |  |
| Signal<br>(신호) |          | 파란색으로 멈춤                                     | 익스텐더가 공유기의 무선 네트워크에<br>연결되었으며, 적절한 위치에 있습니다.              |  |  |
|                | 빨간색으로 멈춤 | 익스텐더가 약한 신호를 받고있습니다. 공유기에서<br>가까운 위치로 옮겨주세요. |                                                           |  |  |
|                | (/       | 깜박임                                          | WPS 연결이 진행 중입니다.                                          |  |  |
|                |          | 꺼짐                                           | 무선 연결이 설정되지 않았습니다.                                        |  |  |
| -              | 2.4GHz   | 켜기 / 끄기                                      | 익스텐더가 공유기의 2.4GHz 무선 네트워크에<br>연결되어 있거나 연결되어 있지 않음을 표시합니다. |  |  |
|                | 5GHz     | 켜기 / 끄기                                      | 익스텐더가 공유기의 2.4GHz 무선 네트워크에<br>연결되어 있거나 연결되어 있지 않음을 표시합니다. |  |  |

# FAQ (자주 묻는 질문)

- Q1. 확장기의 웹 관리 페이지에 액세스 할 수없는 경우 어떻게해야합니까?
  - 컴퓨터 또는 스마트 폰이 유선 네트워크가 아닌 유선 네트워크에 연결되어 있는지 확인하십시오. 라우터와 확장기가 동일한 네트워크 이름을 공유하는 경우 이더넷 케이블을 통해 컴퓨터를 Extender에 연결하거나 Tether 응용 프로그램을 사용하십시오.
  - 컴퓨터를 사용하는 경우 IP 주소와 DNS 서버 주소를 자동으로 가져 오도록 설정되어 있는지 확인하십시오.
  - http://tplinkrepeater.net 또는 http://192.168.0.254 가 웹 브라우저에 올바르게 입력되었는지 확인하고 Enter 키를 누릅니다. http://192.168.0.254는 공장 출하시 기본 설정이있는확장기에만 적용됩니다.
  - 다른 웹 브라우저를 사용하여 다시 시도하십시오.
  - 확장기를 재부팅하거나 다시 설정하고 다시 시도하십시오.

그래도 문제가 해결되지 않으면 기술 지원부에 문의하십시오.

# Q2. Tether 앱 또는 웹 브라우저를 통해 설정을 완료 하였는데도 Signal LED가 멈추지 않으면 어떻게 해야 할까요?

- 구성 중에 호스트 네트워크에 대해 잘못된 Wi-Fi 암호를 입력했을 수 있습니다. 암호를 확인하고 다시 시도하십시오.
- 확장기가 공유기에 가깝고, 16 피트 이내에 있고, 대형 전기 제품과 멀리 떨어져 있어야합니다.
- 공유기에서 무선 MAC 필터링, 무선 액세스 제어 또는 ACL (access control list)을 활성화 한 경우 먼저 비활성화하고 첫 페이지의 모든 방법을 수행하여 구성을 완료하십시오.

- WPS 버튼을 통해 설정을 시도하십시오.
- 확장기를 재설정하고 구성을 다시 수행하십시오.
- 그래도 문제가 해결되지 않으면 기술 지원부에 문의하십시오.

#### Q3. 확장기를 재설정하려면 어떻게해야합니까?

• 확장기의 전원을 켠 상태에서 핀을 사용하여 RESET 버튼을 1 초 동안 누릅니다. 확장기가 재부팅됩니다.

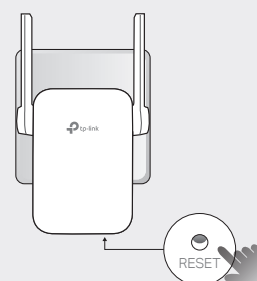

#### 안전 정보

- 장치를 물, 불, 습기 또는 뜨거운 환경에 가까이 두지 마십시오.
- 장치를 분해, 수리 또는 개조하지 마십시오.
- 무선장치가 허용되지 않는 장소에서는 사용하지 마십시오.
- 소켓 콘센트는 장비 근처에 설치해야하며 쉽게 접근 할 수 있어야 합니다.

장치를 작동 할 때 위의 안전 정보를 읽고 따르십시오. 장치를 오작동했을 때, 사고나 손상이 발생하지 않는다고 보장 할 수 없습니다. 이 제품을 사용할 때 위험을 감수하시지 않을 수 있도록 주의해서 사용해주세요.

해당 무선설비는 운용중 전파혼신 가능성이 있음.

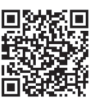